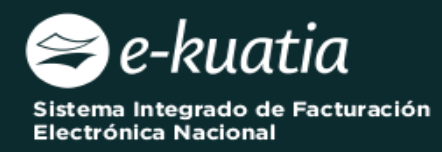

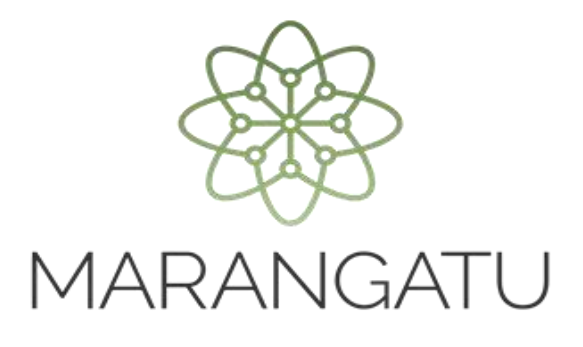

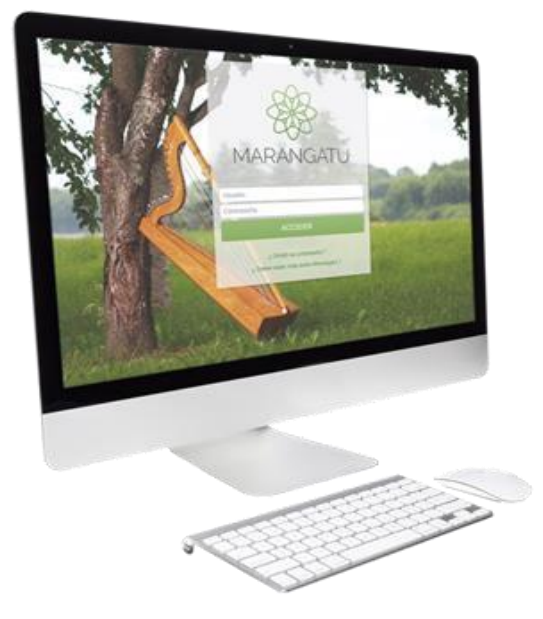

# Habilitación como Facturador Electrónico (Facturación y Timbrado)

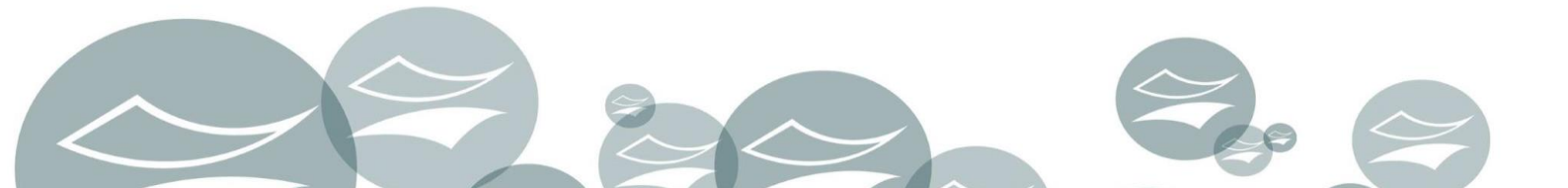

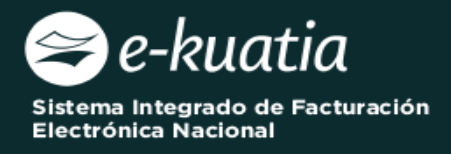

|          | Ésta " <b>Guía Paso a Paso</b> " es exclusiva para el contribuyente que desee<br>realizar el proceso de <i>Habilitación como Facturador Electrónico</i> , y<br><i>NO para adelantar la Autorización y Timbrado de Factura Virtual</i> .                                                                                                    |
|----------|----------------------------------------------------------------------------------------------------|
| ATENCIÓN | Se recuerda que, <b>la Factura Virtual</b> es el comprobante de venta<br>emitido por el contribuyente a través del Sistema Marangatu, mientras<br>que la <b>Factura Electrónica</b> es un documento electrónico (DE) que<br>cuenta con firma digital y está estructurado en un formato XML. Por<br>ende, una vez aprobado en el SIFEN, éste adquiere naturaleza de<br>Documentos Tributarios Electrónicos (DTE) con validez jurídica,<br>fuerza probatoria e incidencia tributaria. |

### ¿QUÉ ASPECTOS SE DEBEN CONSIDERAR PARA HABILITARSE COMO FACTURADOR ELECTRÓNICO EN EL SIFEN?

Los aspectos que deben considerar los contribuyentes (por su naturaleza de facturador electrónico) son los siguientes:

| Naturaleza del<br>Contribuyente<br>Facturador<br>Electrónico | Aspectos Jurídicos                                                                                                    |
|--------------------------------------------------------------|----------------------------------------------------------------------------------------------------|
| Contribuyente en<br>Voluntariedad Abierta                    | <ul> <li>A partir del 1 de abril de 2022 el contribuyente que desee adherirse al SIFEN como facturador electrónico deberá cumplir con el proceso de habilitación establecido para el efecto por la SET.</li> <li>Una vez habilitado, el contribuyente estará sujeto a las siguientes condiciones:</li> <li>a) Emitir su primer documento tributario dentro del plazo de seis (6) meses, contados a partir de la fecha de su habilitación como facturador electrónico.</li> <li>b) Emitir de forma electrónica todos sus documentos tributarios en el plazo de doce (12) meses, contados a partir de la fecha de su primer documento tributario no sea designado por la SET a emitir dichos documentos en un plazo menor.</li> </ul> |

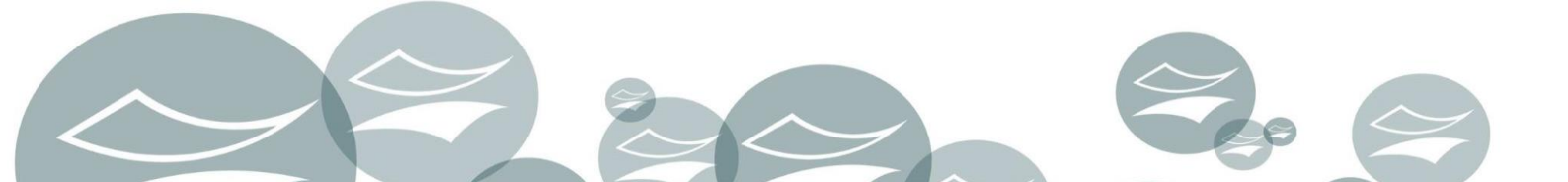

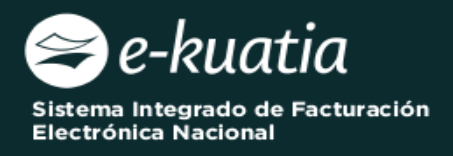

Los contribuyentes, individualizados en los grupos del 1 al 10, deberán emitir únicamente de forma electrónica todos sus documentos tributarios, a excepción del Comprobante de Retención virtual, a partir de la fecha en que queden obligados conforme al siguiente calendario:

|                                                                           | GRUPOS                           | Fecha a partir de la cual quedan<br>Obligados |
|---------------------------------------------------------------------------|----------------------------------|-----------------------------------------------|
|                                                                           | 1 – "Plan Piloto"                | 01 de Julio de 2022                           |
|                                                                           | 2 – "Adhesión Voluntaria"        | 01 de Julio de 2022                           |
|                                                                           | 3 – "Obligatoriedad"             | 02 de Enero de 2023                           |
| Contribuyentes<br>designados por parte<br>de la SET a ser<br>Facturadores | 4 – "Obligatoriedad"             | 03 de Abril de 2023                           |
|                                                                           | 5 – "Obligatoriedad"             | 03 de Julio de 2023                           |
|                                                                           | 6 – "Obligatoriedad"             | 02 de Octubre de 2023                         |
|                                                                           | 7 – "Obligatoriedad"             | 02 de Enero de 2024                           |
| Electrónicos                                                              | 8 – "Obligatoriedad"             | 01 de Abril de 2024                           |
|                                                                           | 9 - "Obligatoriedad"             | 01 de Julio de 2024                           |
|                                                                           | 10 - "Obligatoriedad"            | 01 de Octubre de 2024                         |
|                                                                           | Los contribuyentes mencionados e | n los grupos 1 y 2 de la presente Resol       |

Los contribuyentes mencionados en los grupos 1 y 2 de la presente Resolución, podrán seguir emitiendo comprobantes de venta y otros documentos tributarios a través de medios electrónicos, y otros medios de generación previstos en el Decreto N.° 6539/2005 y sus modificaciones, hasta el 30 de junio de 2022. En caso de que alguno de los contribuyentes mencionados en el párrafo anterior no cumpla con el plazo establecido en el artículo 1° de la presente Resolución, la habilitación como facturador electrónico quedará revocada y será incorporado automáticamente al primer grupo de contribuyentes obligados del grupo 3 – "Obligatoriedad".

# Aspectos transversales a todas las naturalezas de contribuyente Facturador Electrónico. Aspectos Tecnológicos:

- Adquirir el Certificado Cualificado de Firma Electrónica
- Poseer un sistema informático de facturación que permita la emisión, recepción y conservación de los DTE, y de sus eventos asociados
- Obtener el Código de Seguridad del contribuyente (CSC)

#### 2. Aspectos Metodológicos:

• Observar el Manual Técnico vigente y sus Notas Técnicas asociadas.

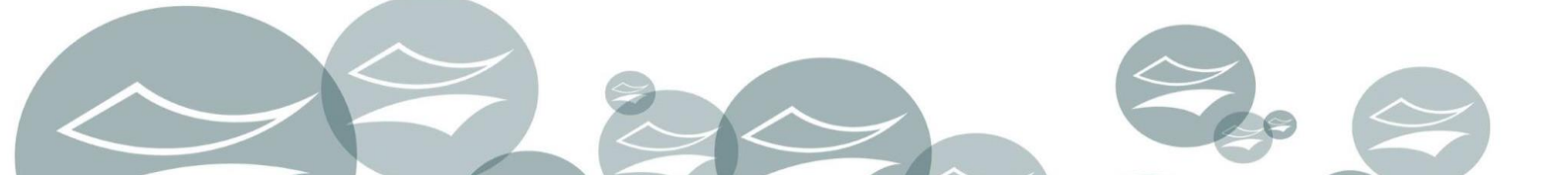

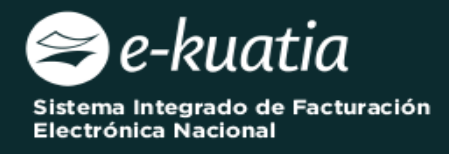

**ATENCIÓN:** La presente guía es aplicable a los contribuyentes interesados en gestionar la Solicitud de Habilitación como Facturador Electrónico.

Al momento de ingresar la solicitud, el interesado deberá contar con Clave de Acceso al Sistema Marangatu, el estado del RUC debe ser "Activo", deberá estar al día en el cumplimiento de sus obligaciones tributarias y encontrarse en cumplimiento de la normativa dispuesta por la SET en cuanto a los requisitos legales para la habilitación como facturador electrónico (Decreto N° 7795/17).

Para completar la solicitud de *Habilitación como Facturador Electrónico*, el interesado debe ingresar a través del Sistema de Gestión Tributario Marangatu, para lo cual debe dirigirse a la página web *www.set.gov.py* en la sección *Sistema Marangatu Pague sus Impuestos*.

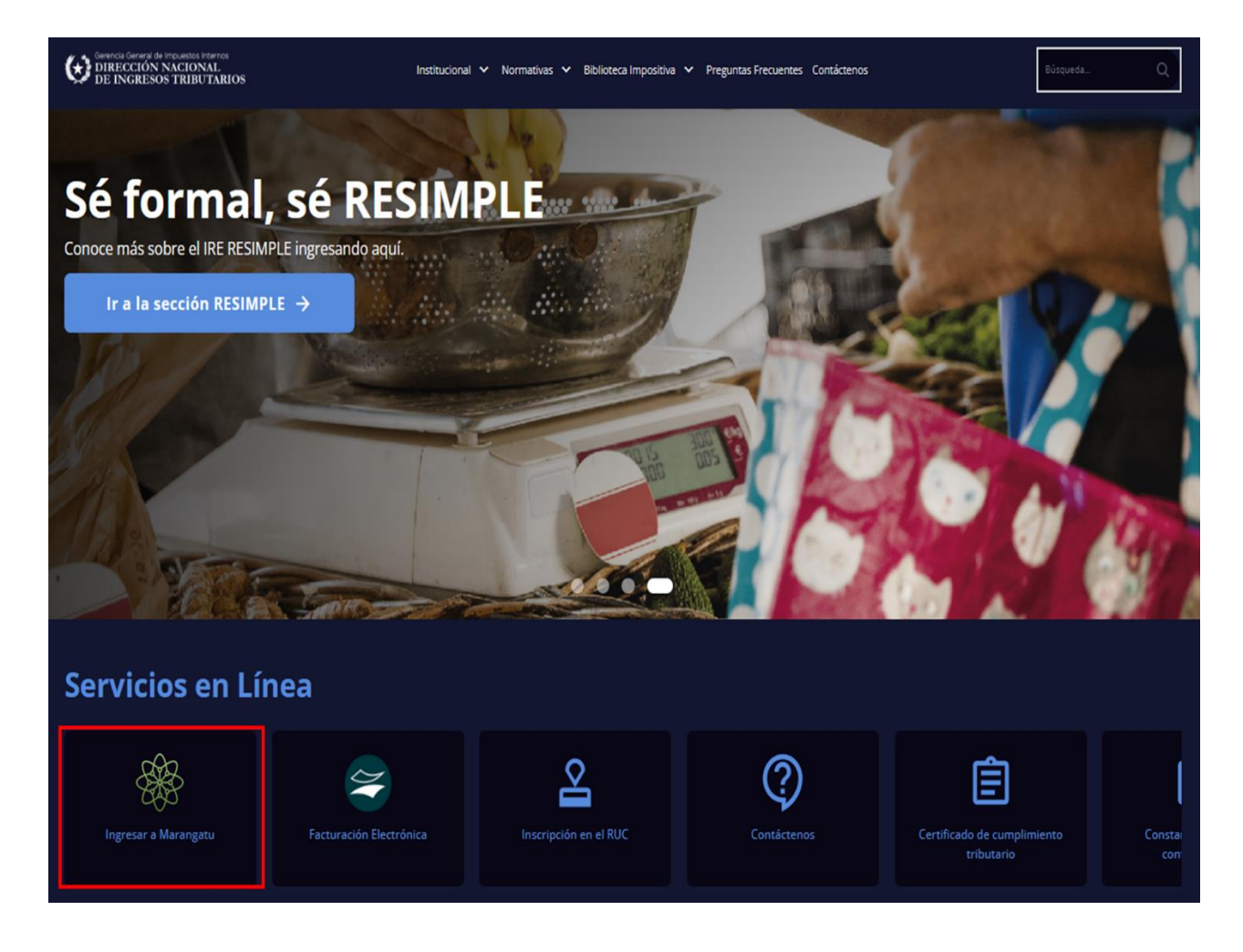

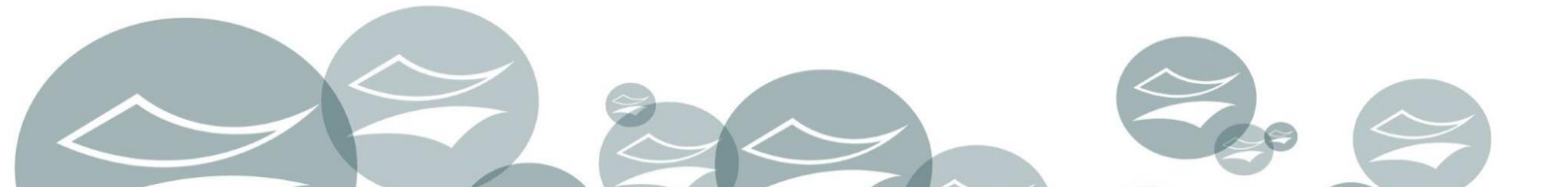

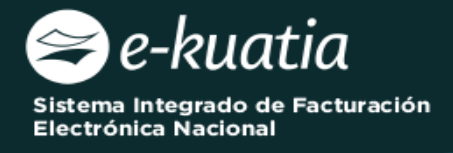

Posteriormente, debe ingresar al *Sistema Marangatu* con su RUC (sin dígito verificador) y con la Clave de Acceso respectiva.

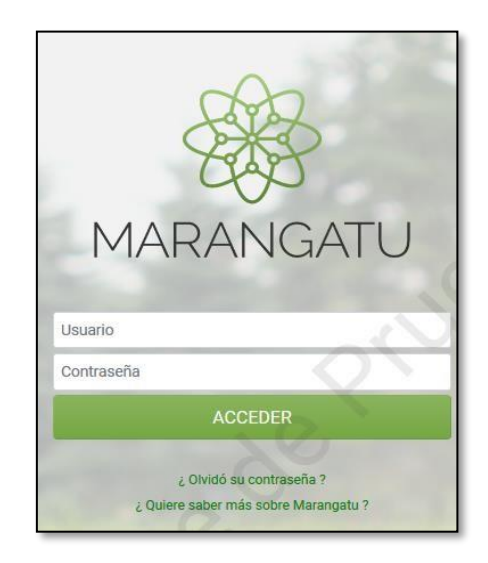

En el menú principal del *Sistema Marangatu* debe dirigirse al módulo de Facturación y Timbrado, y seleccionar dentro de solicitudes *Solicitudes/Documentos Electrónicos la opción HABILITACION DE FACTURADOR ELECTRONICO*.

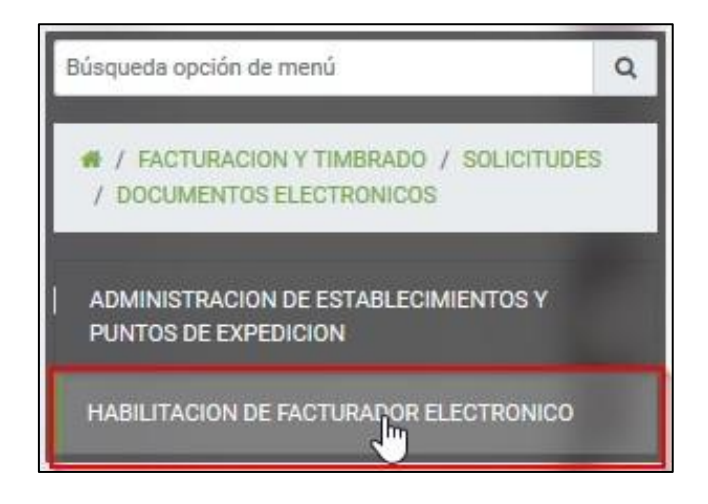

Luego de seleccionar la opción "*HABILITACIÓN DE FACTURADOR ELECTRÓNICO*", el Sistema habilitará la pantalla de inicio de la solicitud de timbrado para documentos electrónicos, a fin de seleccionar obligatoriamente la modalidad para el cual desea gestionar el respectivo timbrado. Se permitirá seleccionar solo una de ellas.

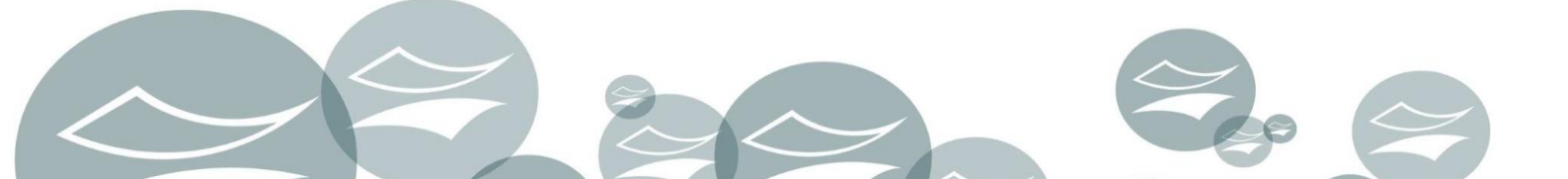

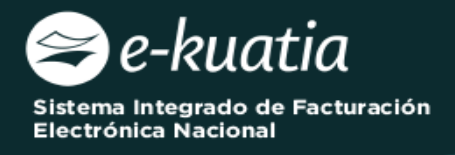

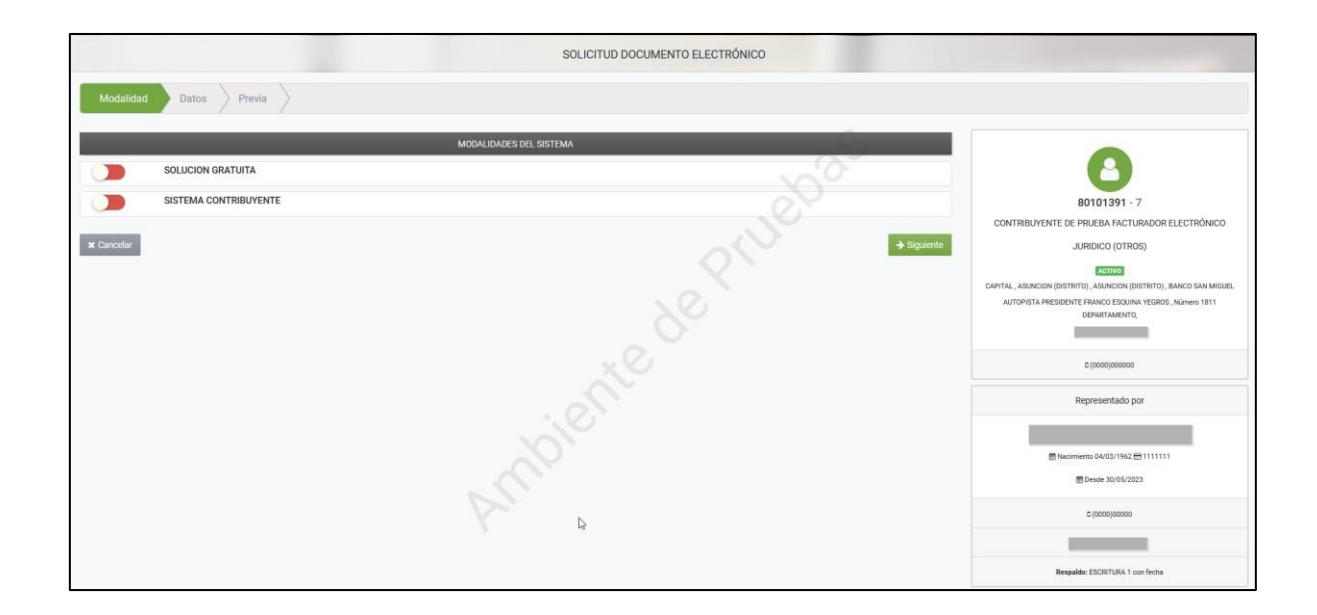

### MODALIDAD SISTEMA CONTRIBUYENTE

Al seleccionar la Modalidad de Emisión "SISTEMA CONTRIBUYENTE", el sistema retornará automáticamente los datos del usuario y la información del domicilio fiscal declarada en el Registro Único de Contribuyente.

|            |                       | SOLICITUD DOCUMENTO ELECTRÓNICO |             |
|------------|-----------------------|---------------------------------|-------------|
| Modalidad  | Datos > Previa >      |                                 |             |
|            | MODA                  | LIDADES DEL SISTEMA             |             |
|            | SOLUCION GRATUITA     | ~0 <sup>-</sup>                 |             |
|            | SISTEMA CONTRIBUYENTE |                                 |             |
| × Cancelar |                       | OTUS                            | → Siguiente |

Luego de seleccionar el botón "SIGUIENTE", el Sistema mostrará la vista previa del documento con la información del contribuyente y la leyenda "Con el registro de la presente solicitud Ud. autoriza la copia de la información de su RUC en el ambiente de Test; así como, la generación de datos de insumo para pruebas de todos los servicios y funcionalidades del SIFEN". Una vez confirmado, se debe presionar el botón "Finalizar"

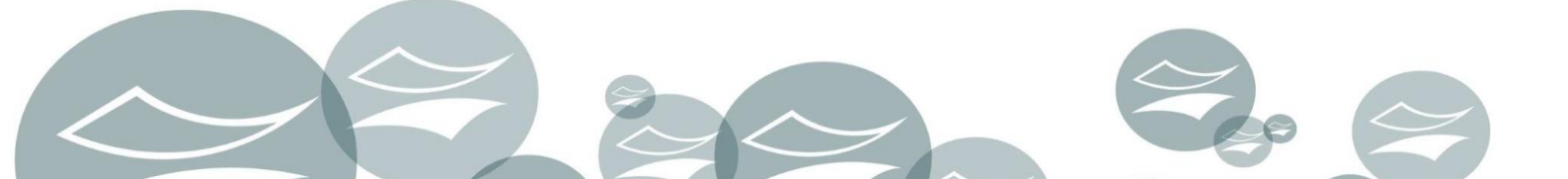

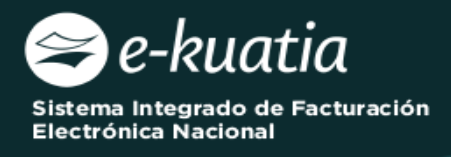

| Modalidad Datos Previa | SOLICITUD DOCUMENTO ELECTRÓNICO                                                                                                    |
|------------------------|----------------------------------------------------------------------------------------------------|
|                        | SUBSECRETARIA DE ESTADO DE TRIBUTACION NUMERO<br>FECHA 30/05/2023<br>SOLICITUD DE HABILITACION COMO FACTURADOR ELECTRONICO.                                                                                                    |
|                        | LATOS DEL CONTRIBUYENTE                                                                                                    |
|                        | RUC         80101391         DV         7           Nembre o Razon Social         CONTRIBUYENTE DE PRUEBA FACTURADOR ELECTRÓNICO         Estado         ACTIVO                                                                                                    |
|                        | REPRESENTANTE LEGAL                                                                                                    |
|                        | CI Nombre CASIMIRA BARRETO MENDOZA                                                                                                    |
|                        | DATOS DE UBICACION                                                                                                    |
|                        | Departamento         CAPITAL         Diettrio         ASUNCION (DISTRITO)           Losaldad         ASUNCION (DISTRITO)         Barrie         BANCO S NA MIGUEL           Demicilio         PRESIDENTE FRANCO ESQUIMA YEGROS         Telefono         (0000)000000           Cerrero Electronico         Compositione         Compositione         Compositione |
|                        | MODALIDAD DE EMISION DE DOCUMENTOS ELECTRONICOS                                                                                                    |
|                        | SISTEMA CONTRIBUYENTE                                                                                                    |
|                        | Nota:Con el registro de la presente solicitud Ud. autoriza la copia de la información de au RUC en el ambiente de Test; así como, la generación de<br>datos de insumo para pruebas de todos los servicios y funcionalidades del SIFEN.                                                                                                    |
|                        |                                                                                                    |
| Cancelar 🗲 Atrás       | ✓ Final                                                                                                    |

**NOTA:** Si se presiona el botón "**ATRÁS**", el Sistema vuelve a la pantalla anterior y si presiona el botón "**CANCELAR**" el Sistema vuelve a la pantalla principal y no realiza ninguna acción.

Se habilitará una ventana emergente a fin de confirmar la solicitud con los botones "CANCELAR" y "ENVIAR LA SOLICITUD DE HABILITACIÓN":

|                        |                                                             |                                                                                                    | SOLICITUD DOCUMENTO ELECTRÓNICO                                            |                  |
|------------------------|-------------------------------------------------------------|----------------------------------------------------------------------------------------------------|----------------------------------------------------------------------------|------------------|
| Modalidad Datos Previa | •                                                           |                                                                                                    |                                                                            |                  |
|                        | SET                                                         | SUBSECRETARIA DE ESTADO DE TI                                                                                         | Atención                                                                   |                  |
|                        | FORM.364-3<br>DATOS DEL CONTRIEU                            | SOLICITUD DE HABILITA                                                                                                 | ¿ Desea enviar la Solicitud de Habilitación?                               |                  |
|                        | MUC<br>Nombre o Razon Social                                | BO101391<br>CONTRIBUYENTE DE PRUEBA FACTURADO                                                                         |                                                                            |                  |
|                        | REPRESENTANTE LEGA                                          | AL                                                                                                    | Cancelar ENVIAR SOLICITUD DE HABILITACIÓN                                  |                  |
|                        | C)<br>Nombre                                                | CASIMIRA BARRETO MENDOZA                                                                                              |                                                                            |                  |
|                        | DATOS DE UBICACION                                          |                                                                                                    | 0.                                                                         |                  |
|                        | Departaments<br>Localidad<br>Domicilio<br>Corres Dectronice | CAPITAL<br>ASUNCION (DISTRITO)<br>PRESIDENTE FRANCO ESQUINA YEOROS<br>MRGJASGISET SOV PY                              | Samite AUUNCON (DISTRITO)<br>Banie BACO SAN MOUEL<br>Tantane (SD00)00000   |                  |
|                        | MODALIDAD DE EMISI                                          | ON DE DOCUMENTOS ELECTRONICOS                                                                                         |                                                                            |                  |
|                        | SISTEMA CONTRIBUTE                                          | INTE                                                                                                    |                                                                            |                  |
|                        | Nota:Con el registro de<br>datos de insumo pera p           | s la presente solicitud Ud, autoriza la copia de la inform<br>pruebas de todos los servicios y funcionalidades del 38 | vación de su RUC en el ambuerte de Test; así como, la generación de<br>FEN |                  |
| 🗶 Cancelar 🛛 🔶 Atrás   |                                                             |                                                                                                    |                                                                            | <b>₩</b> µnatzer |

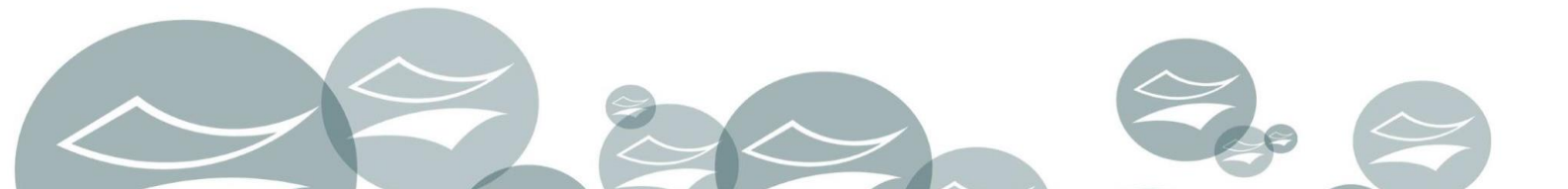

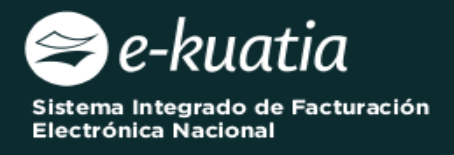

Al presionar el botón "ENVIAR LA SOLICITUD DE HABILITACIÓN", el Sistema genera el Formulario N° 364 Versión 3 en estado "*Aceptado*".

| TRIBUTACION<br>FORM.364-3                             | FI<br>SOLICITUD DE HABILITACION COMO                                                                                              | ECHA<br>FACTUR | ADOR       | ELECTR      | 30/05/2023<br>ONICO. |
|-------------------------------------------------------|----------------------------------------------------------------------------------------------------|----------------|------------|-------------|----------------------|
| DATOS DEL CONTRIBUY                                   | ENTE                                                                                                    |                |            |             |                      |
| RUC                                                   | 80101391                                                                                                    | DV             | 3          | 7           |                      |
| Nombre o Razon Social                                 | CONTRIBUYENTE DE PRUEBA FACTURADOR ELECTRÓNICO                                                                                    | Est            | ado        | ACTIVO      |                      |
| REPRESENTANTE LEGAL                                   |                                                                                                    |                |            |             |                      |
| сі                                                    | 111111                                                                                                    |                | 11         |             |                      |
| Nombre                                                | CASIMIRA BARRETO MENDOZA                                                                                                    |                |            |             |                      |
| DATOS DE UBICACION                                    |                                                                                                    |                | J.         |             |                      |
| Departamento                                          | CAPITAL                                                                                                    | Distrito       | ASUNG      | ION (DISTR  | RITO)                |
| Localidad                                             | ASUNCION (DISTRITO)                                                                                                    | Barrio         | BANCO      | SAN MIGU    | JEL                  |
| Domicilio                                             | PRESIDENTE FRANCO ESQUINA YEGROS                                                                                                  | Telefono       | (0000)     | 000000      |                      |
| Correo Electronico                                    | mrojas@set.gov.py                                                                                                    |                |            |             |                      |
| MODALIDAD DE EMISION                                  | DE DOCUMENTOS ELECTRONICOS                                                                                                    |                |            |             |                      |
| SISTEMA CONTRIBUYEN                                   | ПЕ                                                                                                    |                |            |             |                      |
| Nota:Con el registro de la<br>datos de insumo para pr | a presente solicitud Ud. autoriza la copia de la información de su Ri<br>uebas de todos los servicios y funcionalidades del SIFEN | UC en el ambi  | ente de Te | st; así com | o, la generación d   |

El Sistema remitirá al Buzón Electrónico Tributario Marandu, un mensaje informando al contribuyente sobre la solicitud generada y los insumos para la realización de las pruebas de transmisión en el ambiente de TEST.

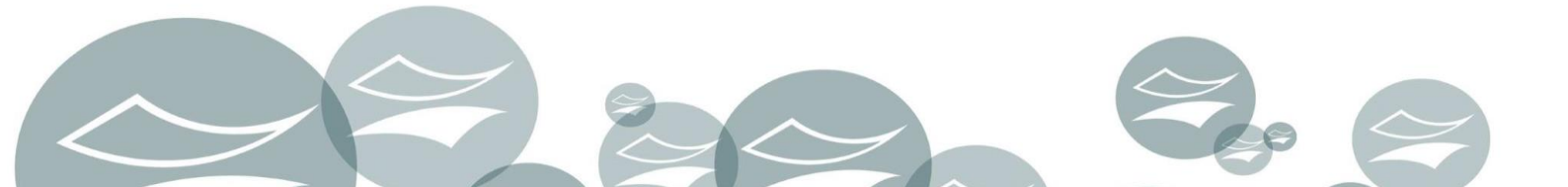

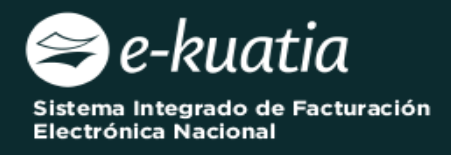

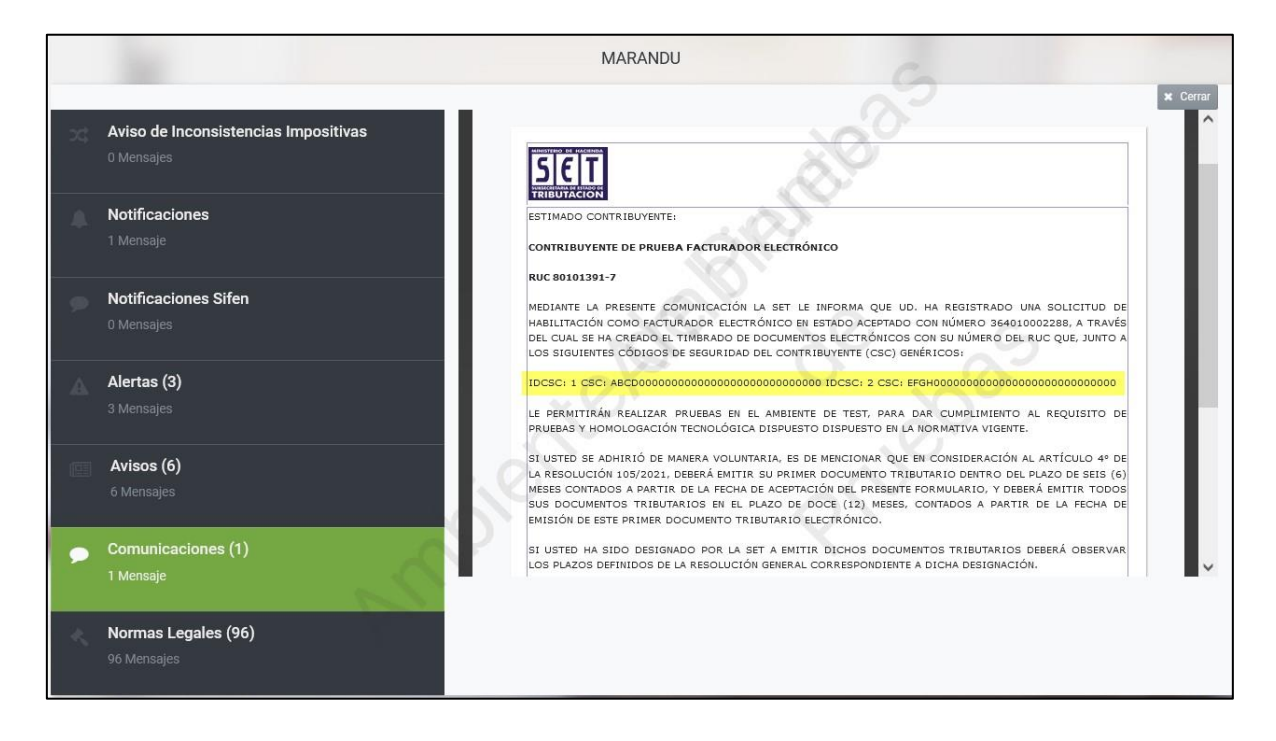

**ATENCIÓN:** Al momento de elaborar el XML para la prueba de transmisión de DE en ambiente de TEST el contribuyente deberá utilizar los siguientes datos como información del emisor:

- Timbrado: (reemplazar por el RUC sin dígito verificador) Ejemplo: 8000000
- **Fecha de inicio de vigencia**: Debe corresponder a la fecha en la que se generó el formulario de Habilitación como FE
- Establecimiento: 001
- Puntos de Expedición: 001, 002 y 003
- Tipos de Documentos Habilitados para Pruebas:
  - ✓ Factura Electrónica
  - ✓ Nota de Crédito Electrónica
  - ✓ Nota de Débito Electrónica
  - ✓ Autofactura Electrónica
  - ✓ Nota de Remisión Electrónica

**IMPORTANTE:** Una vez que el contribuyente culmine el ciclo de pruebas en ambiente de TEST, deberá acceder desde su clave de acceso a la herramienta *GENERAR TIMBRADO FACTURADOR ELECTRÓNICO* a fin de gestionar el timbrado a ser utilizado para la expedición de comprobantes electrónicos en producción. (*Ver Guía Paso a Paso GENERAR TIMBRADO DE FACTURADOR ELECTRÓNICO*)

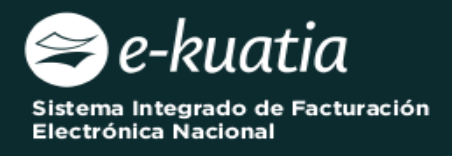

## MODALIDAD SOLUCIÓN GRATUITA

Al seleccionar la Modalidad de Emisión "SOLUCIÓN GRATUITA", el sistema retornará automáticamente los datos del usuario y la información del domicilio fiscal declarada en el Registro Único de Contribuyente.

|                        | SOLICITUD DOCUMENTO ELECTRÓNICO |
|------------------------|---------------------------------|
| Modalidad Datos Previa | 00                              |
|                        | MODALIDADES DEL SISTEMA         |
| SOLUCION GRATUITA      |                                 |
| SISTEMA CONTRIBUYENTE  |                                 |
| ¥ Cancelar             | → Siguiente                     |

Luego de seleccionar el botón "*SIGUIENTE*", el sistema recuperará automáticamente la información del Domicilio Fiscal y las Actividades Económicas vigentes en el RUC.

|                                                                                                    | SOLICITUD DOCUMENTO ELECTRÓNICO                                                                                                    |
|----------------------------------------------------------------------------------------------------|----------------------------------------------------------------------------------------------------|
| Modalidad Datos Previa                                                                                                    |                                                                                                    |
|                                                                                                    |                                                                                                    |
|                                                                                                    | DOMICILIO FISCAL                                                                                                    |
| lepartamento                                                                                                    | Distrito                                                                                                    |
| CAPITAL                                                                                                    | ASUNCION (DISTRITO)                                                                                                    |
| ocalidad                                                                                                    | Barrio                                                                                                    |
| ASUNCION (DISTRITO)                                                                                                    | BANCO SAN MIGUEL                                                                                                    |
| eléfono                                                                                                    | Regional                                                                                                    |
| (0000)00000                                                                                                    | CONCEPCIÓN                                                                                                    |
| alle                                                                                                    |                                                                                                    |
| PRESIDENTE FRANCO ESQUINA YEGROS                                                                                                    |                                                                                                    |
|                                                                                                    | ACTIVIDADES ECONÓMICAS                                                                                                    |
| Principal Descripción                                                                                                    |                                                                                                    |
| S 18111 - ACTIVIDADES DE IMPRENTA                                                                                                    |                                                                                                    |
| La/s actividad/es económica/s que constan en la presente solicitud son las qu<br>En caso de que requiera incorporar una nueva o desee excluir alguna de ellas d | ue Ud. tiene vigentes en el RUC, por lo que los documentos tributarios electrónicos deberán ser emitidos conforme a las mismas.<br>Jeberá realizar la Actualización de sus Datos en el RUC conforme a la normativa vigente. |

El usuario deberá seleccionar el/los tipo/s de comprobante/s para los cuales gestionará el timbrado electrónico y posteriormente deberá presionar el botón "*SIGUIENTE*".

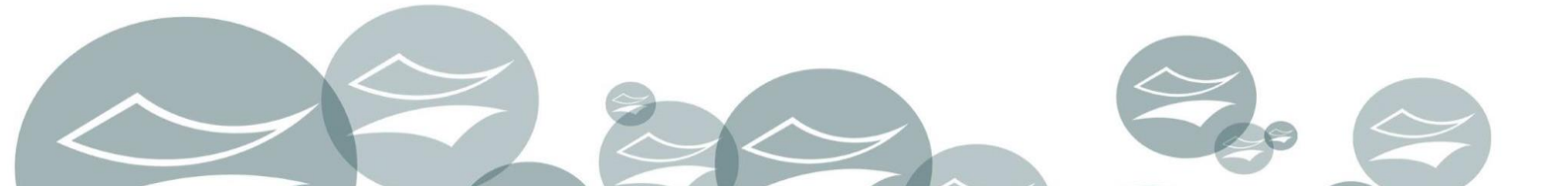

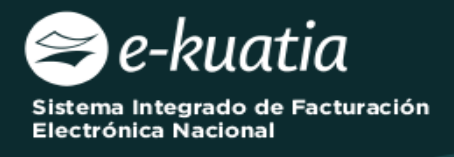

|                         | TIPOS DE COMPROBANTES        |
|-------------------------|------------------------------|
| FACTURA ELECTRONICA     | NOTA DE CREDITO ELECTRONICA  |
| AUTOFACTURA ELECTRONICA | NOTA DE REMISION ELECTRONICA |
| 🗙 Cancelar 🖌 Atrás      | → Siguiente                  |

El Sistema muestra en la lista desplegable los establecimientos habilitados (Activos) en el Registro Único del Contribuyente para seleccionar por lo menos uno de ellos.

|                                                                                            | SOLICITUD DOCUMENTO ELECTRÓNICO         |
|--------------------------------------------------------------------------------------------|-----------------------------------------|
| Modalidad Datos Comprobantes Previa                                                        | 2003                                    |
| ESTABLECIM                                                                                 | IENTOS                                  |
| Incluir Establecimiento                                                                    | ~~~~~~~~~~~~~~~~~~~~~~~~~~~~~~~~~~~~~~~ |
|                                                                                            | •                                       |
| 001 (MATRIZ) CAPITAL - ASUNCION (DISTRITO) - ASUNCION (DISTRITO) - BANCO SAN MIGUEL - AUTO |                                         |
| Cancelar ↓ ← Atrás                                                                         | → Siguiente                             |

|                                                                                              | SOLICITUD DOCUMENTO ELECTRÓNICO        |
|----------------------------------------------------------------------------------------------|----------------------------------------|
| Modalidad Datos Comprobantes Previa                                                          | 200                                    |
| ESTABI                                                                                       | LECIMIENTOS                            |
| Incluir Establecimiento                                                                      |                                        |
| 001 (MATRIZ) CAPITAL - ASUNCION (DISTRITO) - ASUNCION (DISTRITO) - BANCO SAN MIGUEL - AUTOPI | ISTA, PRESIDENTE FRANCO ESQUINA YEGROS |
|                                                                                              | + Agre                                 |
| : Cancelar 🖌 Atrás                                                                           | ⇒ sigu                                 |

Una vez seleccionado el establecimiento, se habilitará un campo para Gestionar la cantidad de puntos de expedición y disponibiliza el botón "*Crear Puntos de Expedición*"

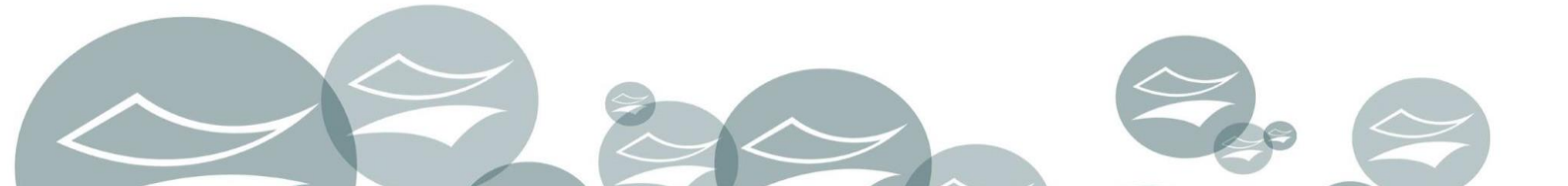

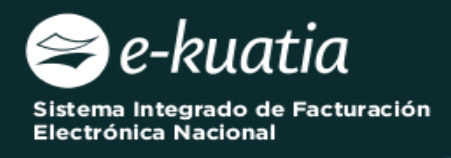

|                                                                                                    | SOLICITUD DOCUMENTO ELECTR                      | ÓNICO                                     |
|----------------------------------------------------------------------------------------------------|-------------------------------------------------|-------------------------------------------|
| Modalidad Datos Comprobantes Previa                                                                                |                                                 | 100                                       |
|                                                                                                    | ESTABLECIMIENTOS                                |                                           |
| Incluir Establecimiento                                                                                            | Ŕ                                               | d<br>+ Agregi                             |
| # # 001 💼 Quitar<br>CAPITAL - ASUNCION (DISTRITO) - ASUNCION (DISTRITO) - BANCO SAN MIGUEL - AUTOPISTA, PRESIDENTE | E FRANCO ESQUINA YEGROS                         | < :                                       |
| Punto de Expedición                                                                                                | FACTURA ELECTRONICA                             |                                           |
|                                                                                                    | Ingresar cantidad total de puntos de expedición | ۲ Crear puntos de expedición راله المحافظ |
| 🛪 Cancelar 🛛 🗲 Atrás                                                                                               |                                                 | → Sigui                                   |

El sistema muestra un mensaje emergente indicando si se desea asociar el punto de expedición al establecimiento.

| Modalidad Datos Comprobantes Previa                                                                                                   |                                                             |             |
|----------------------------------------------------------------------------------------------------|-------------------------------------------------------------|-------------|
| ESTADLEC                                                                                                    | MIENTOS                                                     |             |
| Incluir Establecimiento                                                                                                    | 10                                                          |             |
|                                                                                                    | Atención                                                    | + Agregar   |
| # # 001 ( Outer<br>CAPITAL - ASUACION (DISTRITO) - ASUACION (DISTRITO)- BANCO SAN MICUEL - AUTOPISTA, PRESIDENTE FRANCO ESQUINA VEGRO | ¿Desea asociar 1 Punto(s) de Expedición al Establecimiento? | C 2         |
| Punto de Expedición EACTUA Ingresar o                                                                                                 | Cancelar ASOCIAR PUNTOS DE EXPEDICIÓN                       |             |
| 🗙 Cancelar 🛛 🔶 Atrès                                                                                                    |                                                             | → Sig.iente |

El sistema asignará un código a cada punto de expedición y habilitará el tipo de documento electrónico, a fin de indicar los tipos de documentos que se deseen emitir por cada establecimiento y punto de expedición. Posteriormente se deberá presionar el botón "*SIGUIENTE*".

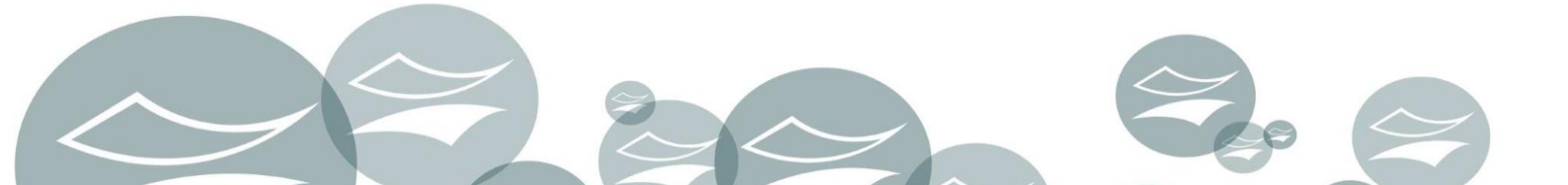

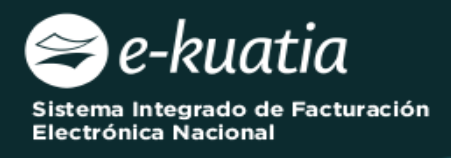

|                                  | SOLICITUD DOCUMENTO ELECTRO                     | ÓNICO                        |
|----------------------------------|-------------------------------------------------|------------------------------|
| Modalidad Datos Comprobantes Pro | evia                                            | 100                          |
|                                  | ESTABLECIMIENTOS                                |                              |
| ncluir Establecimiento           | 0                                               | <sup>(</sup> )               |
|                                  |                                                 |                              |
|                                  |                                                 | + Agrega                     |
| # # 001 a Quitar                 | AUTOPISTA, PRESIDENTE FRANCO ESQUINA YEGROS     | < >                          |
| unto de Expedición               | FACTURA ELECTRONICA                             |                              |
|                                  |                                                 |                              |
| 001                              |                                                 |                              |
|                                  | Ingresar cantidad total de puntos de expedición | + Crear puntos de expedición |
|                                  |                                                 |                              |
| Cancelar 🗲 Atrás                 |                                                 | → Siguie                     |

El Sistema mostrará la vista previa del documento con todos los datos ingresados a fin de corroborar la información registrada. Una vez confirmado, se debe presionar el botón *"Finalizar"*.

|                           | SOLICITUD DOCUMENTO ELECTRÓNICO                                                                                                    |
|---------------------------|----------------------------------------------------------------------------------------------------|
| Modalidad Datos Comproban | tes Previa                                                                                                    |
|                           | SUBSECRETARIA DE ESTADO DE TRIBUTACION NUMERO<br>FECHA 30/05/2023<br>FORM.364-3<br>SOLICITUD DE HABILITACION COMO FACTURADOR ELECTRONICO.                                                                                                    |
|                           | Inuc Extrado Social CONTRIBUTENTE FACTURADOR ELECTRONICO SOLUCION GRATUITA Extrado Activo Extrado Activo Extra |
|                           | REPRESENTANTE LEGAL       CI     \$353535       Nombre     MARIA GUADALUPE OVELAR GONZALEZ                                                                                                    |
|                           | DATOD DE UBLICACIÓN         CAPITAL         Distrition         ASUMCIÓN (DISTRITO)           Localidad         ASUMCIÓN (DISTRITO)         Barrio         BANCO SAN MIGUEL           Demolision         PRESIDENTE FENANCO DESQUINA YEGROS         Telefenso         (0000)00000           Contro Beteriono         MROJASSET GOV (PV         VENANCO SAN MIGUEL                                                                                                    |
|                           | ACTIVIDADES ECONÓMICAS Principal Códiso Nombre                                                                                                    |
|                           | S         C.L.15111         ACTIVIDADES DE IMPRENTA           La/s actividad/se econômicu/s que constan en la presente solicitud son las que U.d. tiene vigentes en el RUC, por lo que los documentos tributarios electricitos deterán ser entral dos conformes a las mismas. En caso de que requiera incorporar una nueva o desee excluir alguna de ellas deberá realizar la Actualización de sus Ditos en el RUC conforme a la normativa vigente.           MODALILADO ER LEMISON DE CONCIMENTOS ELECTRONDECOS         ENSINDE RE OCUMENTOS ELECTRONDECOS                                                                                                    |
|                           | SOLUCION GRATUITA                                                                                                    |
|                           | DOCUMENTOS SOLICITADOS                                                                                                    |
|                           | Codigo del Establecimiento         Punto de Expedición         Tipo de Comprebante           001         001         FACTURA ELECTRONICA                                                                                                    |
|                           |                                                                                                    |
| 🗙 Cancelar 🗲 Atrás        | ✓ Finalizar                                                                                                    |

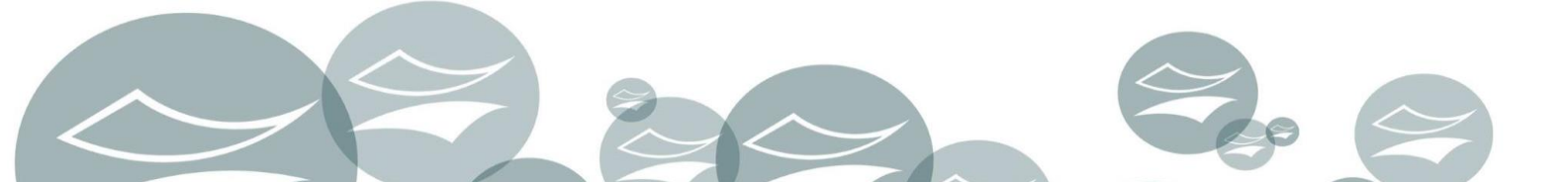

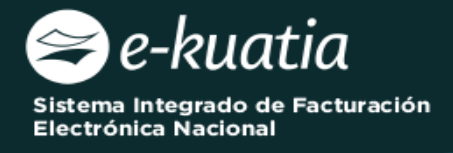

Se habilitará una ventana emergente a fin de confirmar la solicitud con los botones "CANCELAR" y "ENVIAR LA SOLICITUD DE HABILITACIÓN":

| Atencion      |                                 |
|---------------|---------------------------------|
| ¿ Desea envia | r la Solicitud de Habilitación? |
| Cancolar      |                                 |

Al presionar el botón "**ENVIAR SOLICITUD DE HABILITACIÓN**", el Sistema genera el Formulario N° 364 Versión 3 en estado "*Aceptado*".

| ISIEITI                                                                                             | SUBSECRE                                                           | IARIA DE ESTADO DE IRIBUIA                                                                                                    | CION NUMERO                                                       |                                      |                                             | 30401000229                       |
|----------------------------------------------------------------------------------------------------|--------------------------------------------------------------------|----------------------------------------------------------------------------------------------------|-------------------------------------------------------------------|--------------------------------------|---------------------------------------------|-----------------------------------|
| TRIBUTACION                                                                                         |                                                                    |                                                                                                    | FECHA                                                             |                                      |                                             | 30/05/2023                        |
| FORM.364-3                                                                                          | SOL                                                                | ICITUD DE HABILITACION                                                                                                    | COMO FACTU                                                        | RADOR                                | ELECTR                                      | ONICO.                            |
| DATOS DEL CONTRIBUYI                                                                                | ENTE                                                               |                                                                                                    |                                                                   |                                      |                                             | $(\Delta)$                        |
| RUC                                                                                                 | 80101390                                                           |                                                                                                    | D                                                                 | v                                    | 9                                           | U                                 |
| Nombre o Razon Social                                                                               | CONTRIBUYENTE FACTURADOR ELECTRONICO SOLUCION GRATUITA<br>EKUATIAI |                                                                                                    |                                                                   | stado                                | ACTIVO                                      |                                   |
| REPRESENTANTE LEGAL                                                                                 |                                                                    |                                                                                                    |                                                                   |                                      | 11                                          |                                   |
| CI                                                                                                  | 5555555                                                            |                                                                                                    |                                                                   |                                      |                                             |                                   |
| Nombre                                                                                              | MARIA GUA                                                          | DALUPE OVELAR GONZALEZ                                                                                                    | 1                                                                 |                                      |                                             |                                   |
| DATOS DE UBICACION                                                                                  |                                                                    |                                                                                                    | ~                                                                 |                                      |                                             |                                   |
| Departamento                                                                                        | CAPITAL                                                            |                                                                                                    | Distrito                                                          | ASUNCION (DISTRITO)                  |                                             | RITO)                             |
| Localidad                                                                                           | ASUNCION (DISTRITO)                                                |                                                                                                    | Barrio                                                            | Barrio BANCO SAN MIGUEL              |                                             | UEL                               |
| Domicilio                                                                                           | PRESIDENTE                                                         | FRANCO ESQUINA YEGROS                                                                                                    | Telefono                                                          | (000                                 | 0)00000                                     |                                   |
| Correo Electronico                                                                                  | mrojas@set.                                                        | gov.py                                                                                                    | 7.                                                                |                                      |                                             |                                   |
| ACTIVIDADES ECONÓMI                                                                                 | CAS                                                                |                                                                                                    |                                                                   |                                      |                                             |                                   |
| Principal                                                                                           | Código                                                             |                                                                                                    | Nombre                                                            |                                      |                                             |                                   |
| S                                                                                                   | C4_18111                                                           | ACTIVIDADES DE IMPRENTA                                                                                                    |                                                                   |                                      |                                             |                                   |
| La/s actividad/es econ<br>documentos tributarios<br>desee excluir alguna de<br>MODALIDAD DE EMISION | ómica/s que c<br>electrónicos c<br>ellas deberá r<br>I DE DOCUMEN  | onstan en la presente solicitud son la<br>leberán ser emitidos conforme a las r<br>ealizar la Actualización de sus Datos<br>r <b>OS ELECTRONICOS</b> | s que Ud. tiene vigen<br>mismas. En caso de<br>en el RUC conforme | ites en el<br>que requi<br>a la norn | RUC, por lo<br>iera incorpo<br>nativa vigen | que los<br>rar una nueva o<br>te. |
| SOLUCION GRATUITA                                                                                   | 1.2                                                                |                                                                                                    |                                                                   |                                      |                                             |                                   |
| DOCUMENTOS SOLICITA                                                                                 | DOS                                                                | 7.2                                                                                                    |                                                                   |                                      |                                             |                                   |
| Codigo del Establecir                                                                               | niento                                                             | Punto de Expedicion                                                                                                    | Tipo                                                              | de Compr                             | obante                                      |                                   |
| 0.04                                                                                                |                                                                    | 001                                                                                                    | EACTU                                                             |                                      | DONICA                                      |                                   |

El Sistema remitirá al Buzón Electrónico Tributario Marandu, un mensaje informando al contribuyente sobre la solicitud generada.

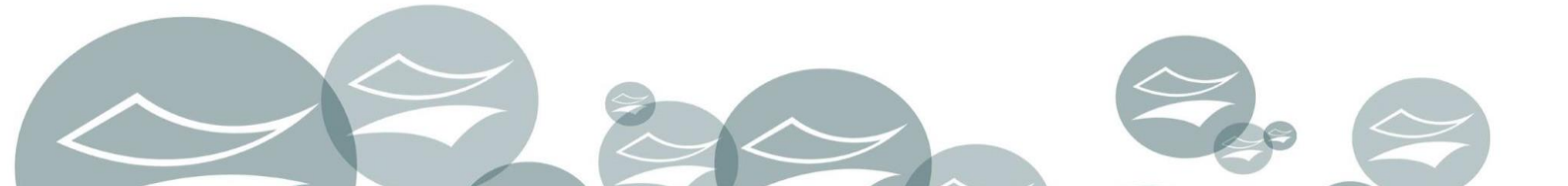

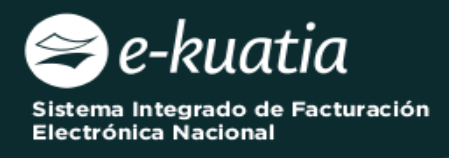

|    | 10 C                                 | MARANDU                                                                                                    |          |
|----|--------------------------------------|----------------------------------------------------------------------------------------------------|----------|
| 33 | Aviso de Inconsistencias Impositivas | 0 mar 10 mar 202111/2                                                                                                    | × Cerrar |
|    | 0 Mensajes                           |                                                                                                    |          |
| .4 | Notificaciones<br>1 Mensaje          | SIET<br>THEUTACION<br>ESTIMADO CONTRIBUYENTE:                                                                                                    |          |
| •  | Notificaciones Sifen<br>0 Mensajes   | CONTRIBUYENTE FACTURADOR ELECTRONICO SOLUCION GRATUITA EKUATIAI<br>RUC 80101390-9                                                                                                    |          |
|    | Alertas (3)<br>3 Mensajes            | LA SUBSECRETARIA DE ESTADO DE INIBUTACIÓN HA RECEVICIÓNADO SU SUICITUD DE HABILITACIÓN COMO<br>FACTURADOR ELECTRÓNICO POR SOLUCIÓN GRATUITA CON № 364010002292, LA MISMA SERÁ ANALIZADA<br>TENIENDO EN CUENTA LA NORMATIVA VIGENTE. |          |
|    | Avisos (6)<br>6 Mensajes             | Subsecretaría De Estado De Tributación                                                                                                    |          |
| -  | Comunicaciones (1)<br>1 Mensaje      |                                                                                                    |          |
| *  | Normas Legales (96)<br>96 Mensajes   |                                                                                                    |          |

**IMPORTANTE:** La SET procederá a la aprobación de la Solicitud de Habilitación como Facturador Electrónico para la modalidad Solución Gratuita. La aprobación será notificada al contribuyente solicitante por medio del Buzón Marandú.

#### Dirección de Asistencia al Contribuyente y de Créditos Fiscales

06/2023

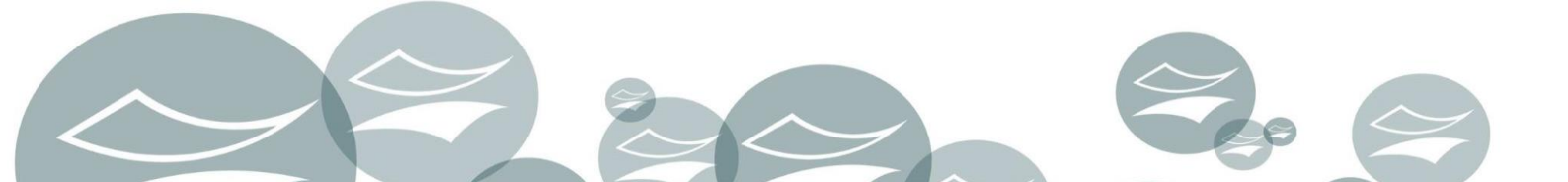